## Datenexport via INI-Datei

Um einen Datenexport mit einer INI-Datei durchführen zu können, muss diese zuvor vom BSZ erstellt werden. In Absprache mit dem Museum wird geklärt, welche Felder ausgespielt werden sollen. Bevor der Export durchgeführt wird, sollte eine Objektauswahl mit den zu exportierenden Objekten erstellt werden. Als Basis für die Objektauswahl kann auch eine gespeicherte Recherche genutzt werden. Um den Export durchzuführen werden die

Museumobjekte aus der Objektauswahl markiert und Le Datenexport gewählt.

| Dateiname der Exportdatei: |                             |               |
|----------------------------|-----------------------------|---------------|
| Client\C\$\UsersDownl      | oads\Export_Zoologie_01.xml | Export starte |
| Optionen                   | Vorhandene Dateien löschen  |               |
| ○ Alle Datensätze          | Dateien via FTP uploaden    | Abbrechen     |
| ⊙ markierte Datensätze     | CDATA-Tags verwenden        |               |
| FTP-Server:                | Port: 21                    |               |
| User:                      |                             |               |
| Kennwort:                  | 🗌 Kennwort speichern        |               |
| INI Date: 7'lini imdas6)   | Zoologie Exportini          |               |

• Dateiname der Exportdatei: Die Exportdatei im XML-Format kann auf dem eigenen Rechner gespeichert werden.

- INI-Datei: Die vom BSZ erstellte INI-Datei für den Export ist auf dem Z-Laufwerk gespeichert.
- · Wenn INI- und Zieldatei ausgewählt wurden, werden mit Export starten alle markierten Objekte exportiert.